## OneUSG Connect Job Aid Part-time Faculty- Entering Time

Step

| 6.            | Enter:  | Enter total hours worked per day and select ACA tracking from drop down.                                                                                                    |                                                                               |                    |              |            |  |
|---------------|---------|----------------------------------------------------------------------------------------------------|-------------------------------------------------------------------------------|--------------------|--------------|------------|--|
|               |         | Mon<br>6/12                                                                                                    | Total                                                                         | Time Reporting Coo | le           |            |  |
|               |         | 4                                                                                                    |                                                                               | 00ACA - ACA Track  | ing          |            |  |
| 7.            | Select: | Select submit to record hours worked.                                                                                                    |                                                                               |                    |              |            |  |
|               |         | Submit                                                                                                    |                                                                               |                    |              |            |  |
| 8.            | Select: | A confirmation message will appear. Click OK<br>The Submit was successful.<br>Time for the Day of 2017-06-12 is submitted<br>OK                                                                             |                                                                               |                    |              |            |  |
| 9.            | View:   | Information is now shown as reported time.                                                                                                    |                                                                               |                    |              |            |  |
|               |         | Propositional Finite Status                                                                                                    |                                                                               |                    |              |            |  |
|               |         | Description                                                                                                    | Date Rep                                                                      | orted Status       | Total TRO    | 2.         |  |
|               |         | Submitted                                                                                                    | 4.0                                                                           | 00ACA              | ACA Tracking | 06/05/2017 |  |
|               |         | Submitted                                                                                                    | 6.0                                                                           | 00ACA              | ACA Tracking | 06/06/2017 |  |
|               |         | Submitted                                                                                                    | 4.0                                                                           | 00ACA              | ACA Tracking | 06/07/2017 |  |
| 10.           | End:    | Complete the Task/Sign Out of Application<br>If finished working in the system, sign out of the application by clicking the Action List<br>icon on the NavBar.<br>Click the Sign Out option in the listing. |                                                                               |                    |              |            |  |
|               |         | You can easily go<br>links on the time                                                                                                    | You can easily go from one week to the next using the links on the timesheet. |                    |              |            |  |
| General Tips: |         | Use these tabs to                                                                                                    | Use these tabs to view summary by week. Or status of payable time approvals.  |                    |              |            |  |
|               |         | <u>⊥_Renorted Tim</u> e                                                                                                    | Status II Summar                                                              | K_IL_Freentions.,  | Pavable.Time |            |  |